- 1. Download the BC Services Card app on your cell phone and follow the app directions to link your card to the mobile app. Keep the app open on your phone.
- 2. At the same time on a computer or laptop, go to the <u>www.studentaidbc.ca</u> site and click "Log-in or Register". Then click the blue button that says "Log in with BC Services Card".

| 🖶 🖅 Mail - Allison Conway - Out                                             | StudentAidBC   × + · ·                                                                                                    |                                  |
|-----------------------------------------------------------------------------|----------------------------------------------------------------------------------------------------|----------------------------------|
| $\leftarrow$ $\rightarrow$ O $\textcircled{a}$ https://st                   | tudentaidbc.ca/                                                                                                    | ☆ _ ☆ ↓ …                        |
|                                                                             |                                                                                                    | Q Login/Register 🏟               |
|                                                                             | PLAN Y EXPLORE Y APPLY MAINTAIN REPAY INSTITUTI<br>Gur future funding options for a loan your loan your loan Officials                   |                                  |
| 🖻 🕫 Mail - Allison Conway - Out                                             | ↔ My Dashboard   Studen × + ✓                                                                                                    |                                  |
| $\leftarrow$ $\rightarrow$ $\circlearrowright$ $\textcircled{a}$ https://st | tudentaidbc.ca/dashboard/login                                                                                                    |                                  |
| Back to<br>Dashboard                                                        |                                                                                                    | Q Login/Register 🏟               |
|                                                                             | Log in with StudentAid BC User ID                                                                                                    | IN YOUR DASHBOARD:               |
|                                                                             | Forgot your StudentAid BC User ID/Password?                                                                                              | Apply for new student loans      |
|                                                                             |                                                                                                    | Change your account details      |
| L                                                                           | og in with a BC Services Card enabled StudentAid BC<br>Jser ID                                                                           | ▶ Apply for interest-free status |
| (                                                                           | Log in with BC Services Card                                                                                                    |                                  |
| A                                                                           | BC St. Crises Card provides secure access to provincial government<br>envices and access to time-saving reacters on studentAid BC. Learn |                                  |

3. Choose "Use a Mobile Card"

| Image: The second second se | <u>بر</u> | J 11             |       |  |
|----------------------------------------------------------------------------------------------------|-----------|------------------|-------|--|
| BRITISH<br>COLUMBIA StudentAid BC                                                                                                    | ×         | v= v~            |       |  |
| Log in with BC Services Card                                                                                                    |           |                  |       |  |
| First time using your card to<br>log in?Already set up? Choose an<br>option.                                                                                                    |           |                  |       |  |
| Set up your BC Services Card Account. It's government's trusted way to securely access participating online services.                                                                                                    |           |                  |       |  |
| Get set up Or, got a passcode from Service BC?   Image: Comparison of the set of the set of the se                                                              |           |                  |       |  |
| Type here to search O Hi Ce 📻 🔒 🕿                                                                                                    | ~ 팊       | 1:3<br>] (사) 8/1 | 32 PM |  |

4. You will then see the following screen, which will have a 6-digit pairing code. Choose to "Pair with another device" on your mobile phone, and enter the code provided on the computer into your BC Services application that is open on your phone. (It will be a different code than what is in this picture.)

| Columbia StudentAid BC                                                                                                    |  |  |
|----------------------------------------------------------------------------------------------------|--|--|
| Log in with BC Services Card                                                                                                   |  |  |
| Pair this computer to your mobile device (e.g. iPhone, iPad or Android device).                                                |  |  |
| 1. Open the BC Services Card app on your mobile device.                                                                        |  |  |
| 2. Choose to pair with another device a coenter this pairing code. This code is only used once, you don't need to remember it. |  |  |
| TQE DDJ<br>Pairing Code                                                                                                    |  |  |
| 3. Return to this website to automatically continue.                                                                           |  |  |
| Don't have the BC Services Card app?                                                                                           |  |  |
| How to set up a mobile card                                                                                                    |  |  |
| Having trouble pairing?                                                                                                    |  |  |

## Done!

Should you need assistance, contact Allison Conway at the Financial Aid Office: <u>aconway@coastmountaincollege.ca</u>